# 受診者様用 Webによる健診の申込手順

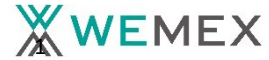

## 1. ログイン ID認証①

### ログインURL <u>https://www.tme.wemex.com/mestfweb/</u> ※検索エンジンで検索頂くことも可能です。

| WEMEX                                                                                                | 健康調                   | 参断のお申込                                         | ? チャットで質                          |
|----------------------------------------------------------------------------------------------------|-----------------------|------------------------------------------------|-----------------------------------|
| お知らせ                                                                                                 |                       |                                                |                                   |
| システムメンテナン                                                                                            | ス等が予定され               | た場合はこちらに表示され                                   | <b>こます。</b>                       |
| 健康診断のお申込                                                                                             |                       | ログイン情                                          | 青報の入力                             |
| <ul> <li>健康保険組合や事業主の補助を利用</li> <li>受けるには所定の手続きが必要です</li> </ul>                                       | し健康診断を<br>。           | 申込ハガキをお持ちの方は、記載<br>ードをご入力ください。                 | iされているログインIDとパス!                  |
| <ul> <li>健康診断当日に受診資格がない場合</li> <li>受診はできません。</li> </ul>                                              | <b>`</b>              | ログィ                                            |                                   |
| <ul> <li>「健康診断お申込の同意事項」に同場合、お申込はできません。</li> </ul>                                                    | 意いただけない               | パス5                                            | フード                               |
| <ul> <li>健康診断のお申込受付時間 午前6:0</li> <li>※午前1:00から午前6:000間、システムのメンラ</li> <li>対応ブラウザ</li> </ul>           | 0から午前1:00<br>テンスを行います | ログ                                             | イン                                |
| Microsoft Internet Explorer 11, Micros<br>Firefox37, Chrome42<br>Chrome42(on Android), Safari8(on iC | soft Edge94<br>95)    | <ul> <li>申込//ガキをお持ちでないの方、新たにログインIDを</li> </ul> | い方、ログインIDをお忘れ<br>ご取得される方は、<br>こちら |

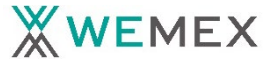

## 1. ログイン ID認証②

### ご本人確認のため、必要な事項を入力頂きます。

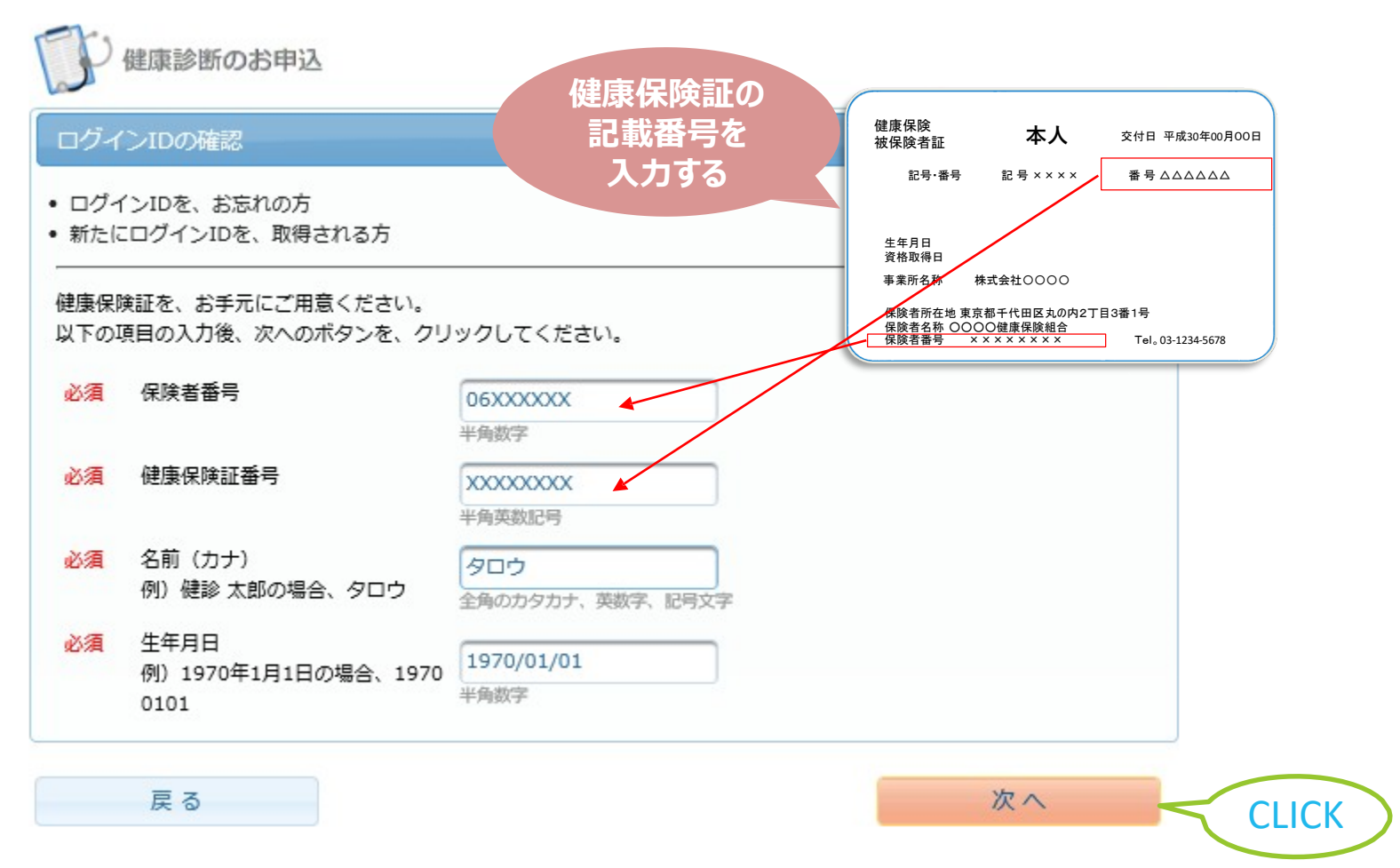

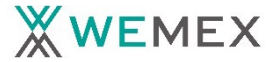

## 1. ログイン ID認証③

ご利用いただけるログインIDが表示されます。選択出来る年度を選択します。

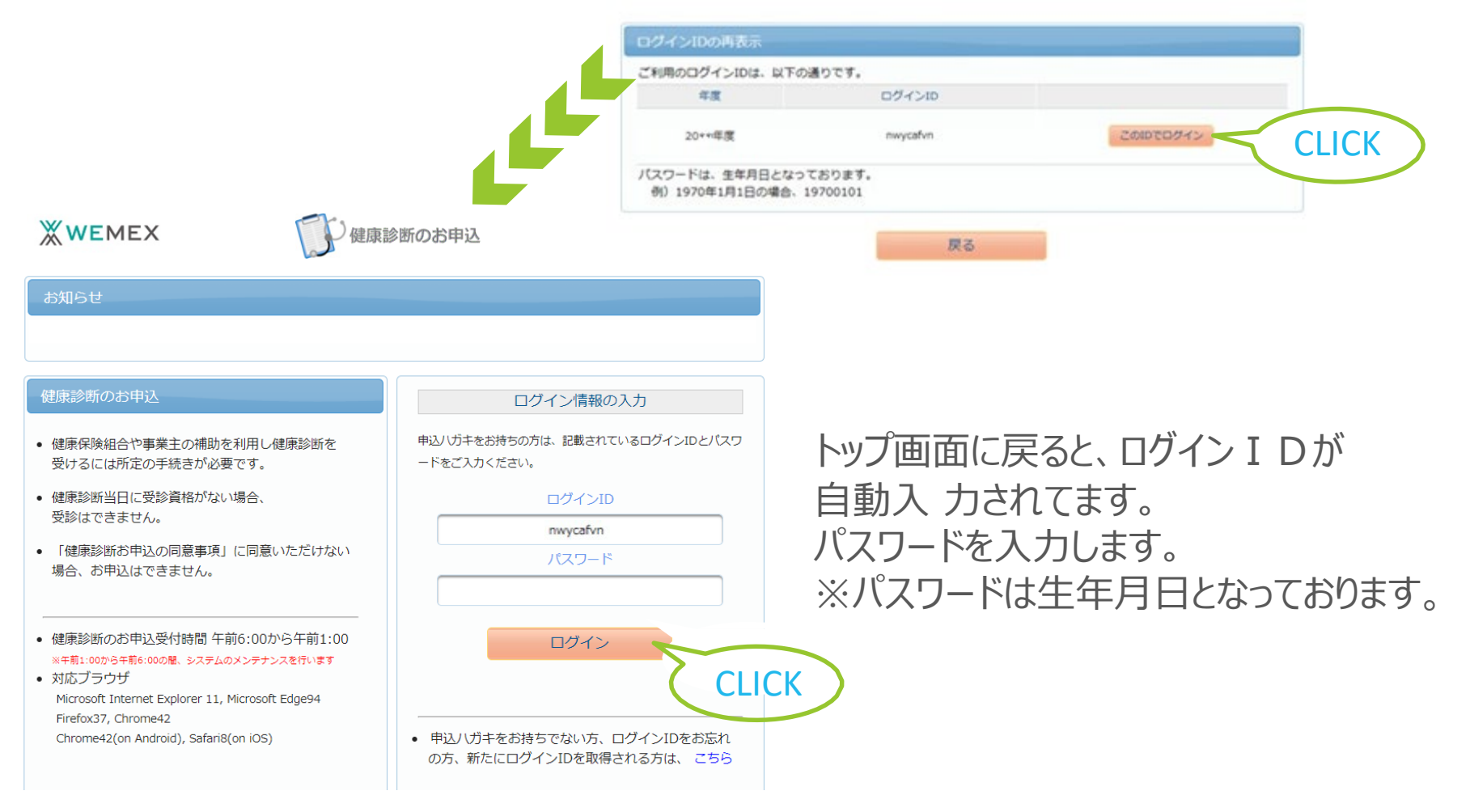

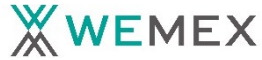

## 2. 同意事項確認①

### 2 健康診断のお申込

#### 健康診断お申込の同意事項

次の「健康診断お申込の同意事項」に同意いただく必要があります。

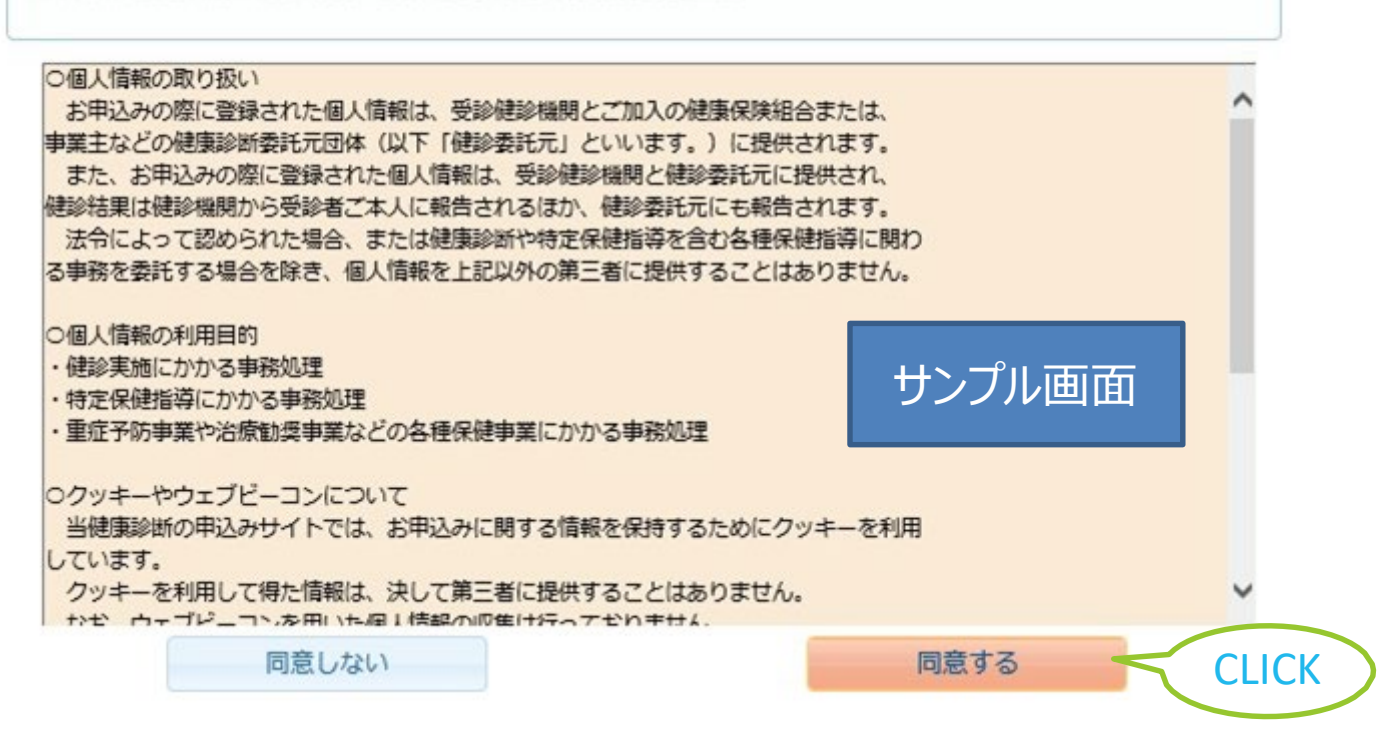

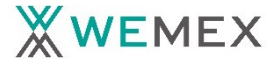

### 2. 同意事項確認②

〇個人情報の取り扱い

お申し込みの際に登録された個人情報は、受診健診機関とご加入の健康保険組合や、事業所などの健康診断委託元団体 (以下「健診委託元」といいます。)に提供されます。

また、お申込の際に登録された個人情報は、受診健診機関と健診委託元に提供され、健診結果は健診機関から受診者ご本人に報告されるほか、健診委託元にも報告されます。

法令によって認められた場合、または健康診断や特定保健指導を含む各種保健指導に関わる事務を委託する場合を除き、個人 情報 を上記以外の第三者に提供することはありません。

〇個人情報の利用目的

- ・事業所へ納品する健診結果(CSV)の電子データの作成
- ・健診実施にかかる事務処理
- 特定保健指導にかかる事務処理
- ・重症化予防事業や治療勧奨事業などの各種保健事業にかかる事務処理

○クッキーやウェブビーコンについて

当健康診断の申込サイトでは、お申込に関する情報を保持するためにクッキーを利用しています。 クッキーを利用して得た情報は、決して第三者に提供することはありません。なお、ウェブビーコンを用いた個人情報の収集は行って おりません。

〇個人情報の取り扱いに関するお問い合わせ窓口 個人情報の開示、訂正、削除の求めなど個人情報に関する取り扱いについては、下記の窓口までお問い合わせください。

ウィーメックス株式会社 ウェルネス事業部 健康検診部 〒150-0002 東京都渋谷区渋谷三丁目25番18号 TEL:0120-507-066 FAX 03-5994-2131

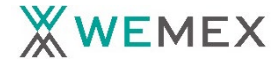

3. 受診コースの選択

#### 受診できるコースが表示をされます。(それ以外のコースは非表示です。)

| • • | AQ     |        |     | テスト 000 | 005様 | 2 Dグアウト |
|-----|--------|--------|-----|---------|------|---------|
| 知らt | Ŧ      |        |     |         |      |         |
| 揭   | 載日     | タイトル   |     | 内容      |      |         |
| 康診  | 断のお申込  | 履歴     |     |         |      |         |
| のコ- | ースが、お申 | 込可能です。 |     |         |      |         |
| 区分  | 対象年度   |        | コース |         |      |         |
| 施設  | 20**   | 人間ドック  |     |         | e.   | 次へ      |
|     | 20**   | 基本健診   |     |         | đ    | 次へ      |
| 施設  |        |        |     |         |      |         |

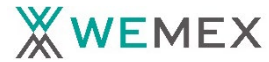

### 4. 受診機関の検索

受診する健診機関を検索します。

| 健診機関の検索                   | → オプション選択 → 個人情報入力 → お申込内容確認 → お申込完了                                                                                                    |
|---------------------------|----------------------------------------------------------------------------------------------------|
| 健診機関の検索                   |                                                                                                    |
| コース選択に戻                   | 3                                                                                                    |
| 検索条件を入力し<br>※健診機関IDもし     | て健診機関を検索できます。<br>・くは健診機関名(一部でも可)のどちらか一方を入力してください。                                                                                                    |
| 健診機期ID                    | 半角数字5桁 (例)01234                                                                                                    |
| 健診機関名                     | 全角文字 (例)○□健診センター                                                                                                    |
| 地域(都道府県)                  | 空欄でも検索可能ですが、契約医                                                                                                    |
| 地域(市区町村)                  | ・          ・          ・          ・          ・          ・          ・          ・          ・          ・          ・          ・          ・          ・          ・          ・          ・          ・          ・          ・          ・          ・          ・          ・          ・          ・          ・          ・          ・          ・          ・          ・          ・          ・          ・          ・          ・          ・          ・          ・          ・          ・          ・          ・          ・          ・          ・          ・          ・          ・          ・          ・          ・          ・          ・          ・          ・          ・          ・          ・          ・          ・          ・          ・          ・          ・          ・          ・          ・          ・          ・          ・          ・          ・          ・          ・          ・          ・          ・          ・          ・          ・          ・          ・          ・< |
| オプションが閉じる                 | Selaces 合があります。<br>受診される機関がきまっている場合                                                                                                    |
| •                         | 1つ以上選択必須 ・ には検索ワードを入力されることをお                                                                                                    |
| 適用データの都道府県が<br>自動入力されています | <ul> <li>乳房マンモ</li> <li>乳腺エコー</li> </ul>                                                                                                    |
|                           | 検索 CLICK                                                                                                    |

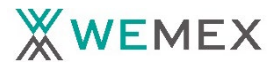

5. 受診機関の選択

#### 受診する健診機関を選択します。

| 検索結果一覧                                                   | 1件の健診機関が見つかりました                                                                     |            |
|----------------------------------------------------------|-------------------------------------------------------------------------------------|------------|
|                                                          |                                                                                     |            |
| <b>医療法人社団</b><br>住所:東京都<br>TEL:03-381<br><u></u> 施設のウェブサ | <b>司友会 春日クリニック</b> (健診機関ID:04199)<br>文京区小石川1-12-16 TGビル<br>6-5840<br>マイトをご覧になる方はこちら |            |
| 受付停止期<br>間                                               |                                                                                     |            |
| オプション                                                    | 乳房マンモ 乳腺エコー                                                                         |            |
| 負担金                                                      | 個人負担金:0円                                                                            |            |
| 備考                                                       | 予約方式 : 直接予約方式と希望日記入方式の併用                                                            |            |
|                                                          |                                                                                     | <b>選</b> 択 |
|                                                          |                                                                                     |            |
| コース選                                                     | 沢に戻る                                                                                |            |

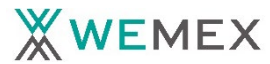

### 6. 受診日入力方式の選択

#### 受診日の入力方式を選択します。

| 健診機関の検索 → オプション選択 → 個人情報入力 → 3                                                                                                    | お申込内容確認 → お申込完了 |
|----------------------------------------------------------------------------------------------------|-----------------|
| 受診オプションと受診日の入力                                                                                                    |                 |
| 健診機関の検索に戻る                                                                                                    |                 |
| 現在選ばれている健診機関の情報です                                                                                                    |                 |
| 健診機関       : 医療法人社団同友会 春日クリニック         住所       : 東京都文京区小石川1-12-16 TGビル         電話番号       : 03-3816-5840         受付停止期間       :         健診コース実施曜日:       月、火、水、木、金、土、目、祝 |                 |
| 予約万式: 直接予約万式と希望日記人方式の併用                                                                                                    |                 |
| 選択項目 (必ず1つ以上選択してください)                                                                                                    |                 |
| □ 乳房マンモ 月 火 水 木 金 土 日 祝                                                                                                    | 負担金             |
| <u> </u>                                                                                                    | 個人負担金: 0円       |
| 受診日の入力方式を選択して、受診日を入力してください                                                                                                    | 予約方式を選択します。     |
| ○希望日入力方式(受診を希望される日時を入力下さい。)                                                                                                    | ・希望日入力方式        |
| ◎直接予約方式(健診機関に直接電話予約のうえ、登録下さい。)                                                                                                    | ・直接予約方式         |
| 健診機関の検索に戻る                                                                                                    | 次へ              |

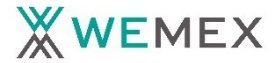

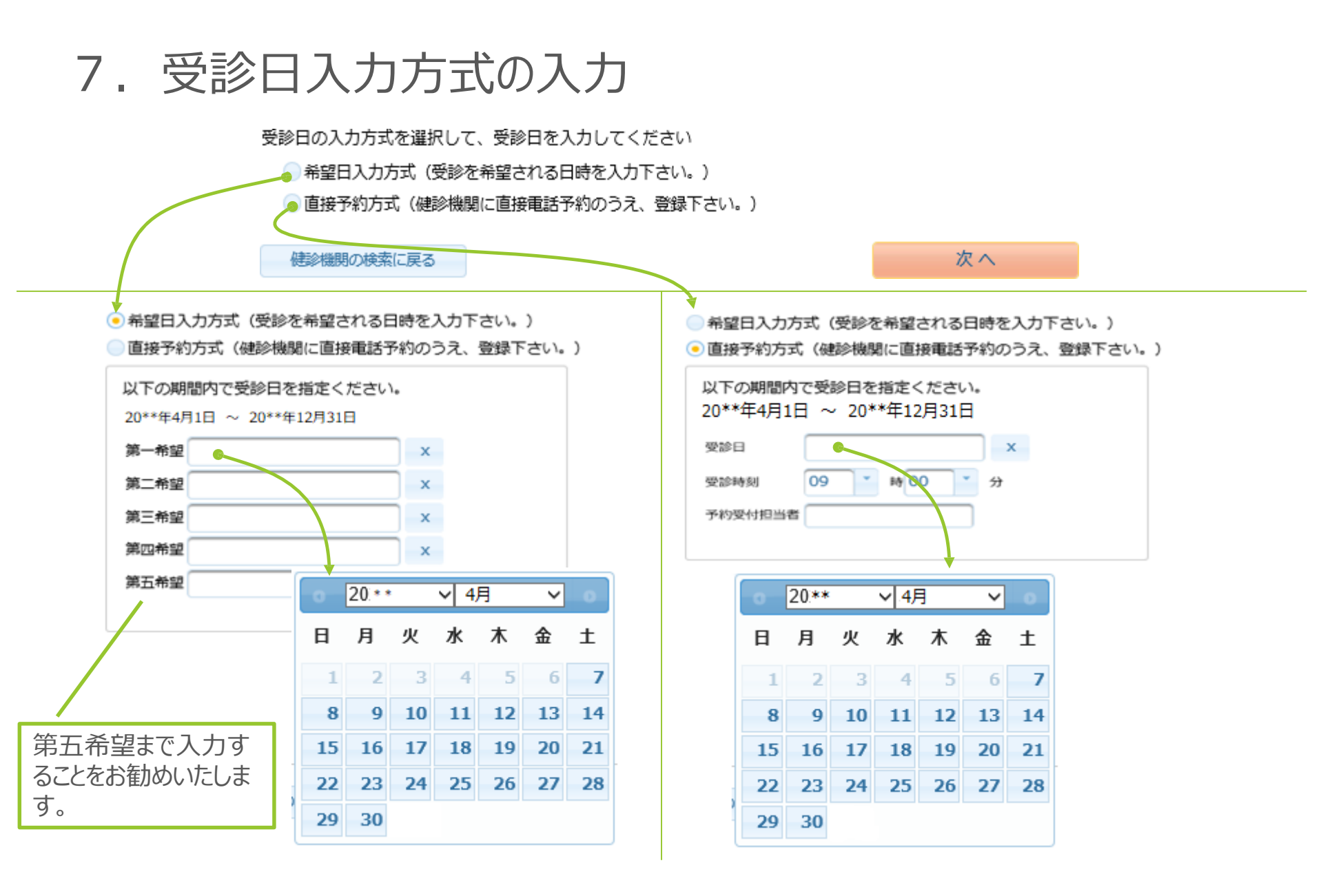

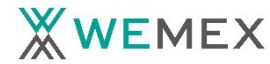

### 8. 受診者個人情報の確認と入力①

| 木-ム FAQ                                                                                                    | 動使河原左衛門三部 積 | 2 00701 |                       |
|----------------------------------------------------------------------------------------------------|-------------|---------|-----------------------|
| (第1) 相反は第二字<br>オプション連択 マ 個人情報入力                                                                                                    |             | 0.557   |                       |
| 個人情報の確認と発送先情報の入力                                                                                                    |             |         |                       |
| オプション選択に戻る                                                                                                    |             |         |                       |
| 現在登録されているあなたの情報です                                                                                                    |             |         |                       |
| <ul> <li>健康保険証記号: 1001</li> <li>健康保険証量号: 000000001</li> <li>氏名: 勅使河原左衛門三郎</li> <li>氏名(カナ): デシガワラサエモンサプロウ</li> <li>性別: 男性</li> <li>生年月日: 1963年8月4日</li> <li>健康保険組合名: 勅使河原グループ健康保険組合</li> <li>会社名: 勅使河原ホールディングス</li> <li>メールアドレス: xxxxxxxxxxxxxxxxxxxxxxxxxxxxxxxxxxxx</li></ul> | -           |         | 適用データの内容が表示をされます      |
| 上記の情報が誤っている場合は、健康診断担当者まで、ご選<br>送先情報の入力<br>873.5.5日まで、ご選                                                                                                    | 動格ください。     |         |                       |
| (2)第)第4次回号<br>                                                                                                    |             |         |                       |
| (8.8) (L)%                                                                                                    |             |         |                       |
| 金角文手で入力してください                                                                                                    |             |         |                       |
| <ul> <li>(2)第) 希廷몰号</li> </ul>                                                                                                    |             |         | きないなるたちのない。           |
|                                                                                                    | -           |         | -  詳細は 伏貝を 奓照 く に さい。 |
| 半角数字とハイフン(-)で入力してください(03-1234-567年)                                                                                                    |             |         |                       |
| 半発放すとハイフン(-)で入力してください(03-1234-5678)<br>(2)表) 日中連結先                                                                                                    |             |         |                       |
| 平共数字とハイフン(-)で入力してください(03-1234-5678)<br>(3) 日中連結先<br>単共数字とハイフン(-)で入力してください(03-1234-5678)                                                                                                    |             |         |                       |
| <ul> <li>単発数字とハイフン(-)で入力してください (03-1234-5678)</li> <li>(2歳) 日中連結先</li> <li>単発数字とハイフン(-)で入力してください (03-1234-5678)</li> <li>(2歳) メールアドレス</li> </ul>                                                                                                    |             |         |                       |
| <ul> <li>単発数学とハイフン(-)で入力してください(03-1234-5678)</li> <li>(3) 日中連絡先</li> <li>単発数学とハイフン(-)で入力してください(03-1234-5678)</li> <li>(4) メールアドレス</li> <li>(4) キ病法教学記号で入力してください(coord-example.com)</li> </ul>                                                                                  |             |         |                       |
| <ul> <li>平共数字とハイフン(-)で入力してください (03-1234-5678)</li> <li>(2-歳) 日中連結先</li> <li>平共数字とハイフン(-)で入力してください (03-1234-5678)</li> <li>(任意) メールアドレス</li> <li>平共派表字記号で入力してください (cooxd-example.com)</li> <li>(任意) メールアドレス(確認用)</li> </ul>                                                     |             |         |                       |

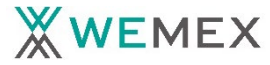

8. 受診者個人情報の確認と入力②

#### 発送先情報の入力

| 発送先情報を入力してください                                                                                                    |                                                                                  |  |  |
|----------------------------------------------------------------------------------------------------|----------------------------------------------------------------------------------|--|--|
| (必須) 郵便番号                                                                                                    |                                                                                  |  |  |
| 半角数字 (例) 123-4567                                                                                                    | ● 郵便番号、住所、電話番号、メールア<br>ドレスは受領した適用情報の内容が自                                         |  |  |
| <ul> <li>(必須)住所</li> <li>&gt;&gt;&gt;&gt;&gt;&gt;&gt;&gt;&gt;&gt;&gt;&gt;&gt;&gt;&gt;&gt;&gt;&gt;&gt;&gt;&gt;&gt;&gt;&gt;&gt;&gt;&gt;&gt;&gt;&gt;&gt;&gt;</li></ul> | 動入力されています。                                                                       |  |  |
| <ul><li> 全角文字で入力してください </li><li> (必須) 電話番号 </li></ul>                                                                                                    | ●「日中連絡先」は必須として、入力いた                                                              |  |  |
| 半角数字とハイフン(-)で入力してください(03-1234-5678)                                                                                                    | たく設定にしております。<br>ウィーメックス(株)もしくは受診機関より お                                           |  |  |
| (必須) 日中連絡先                                                                                                    | 知らせがある場合に使用いたします。                                                                |  |  |
| (任意)発送先メールアドレス                                                                                                    | ●メールアトレスを登録されると予約券か<br>メールで通知されます。また、受診日の3<br>日前を目安に受診日をお知らせする通知<br>をメールにて配信します。 |  |  |
| 半角英数字記号で入力してください(xoox@example.com)                                                                                                    |                                                                                  |  |  |
| 発送元メールアトレス(確認用)                                                                                                    | (メールアドレスを入力せず、日中連絡                                                               |  |  |
| 半角英数字記号で入力してください(xoox@example.com)                                                                                                    | 先に携帯電話番号を人力された場合は、<br>SMSにてお知らせいたします。)                                           |  |  |
| <ul> <li>(注意事項)</li> <li>・ 入力内容をよく確認し、確実に入力してください。</li> </ul>                                                                                                    |                                                                                  |  |  |
|                                                                                                    |                                                                                  |  |  |
| オプション選択に戻る 次へ                                                                                                    | CLICK                                                                            |  |  |

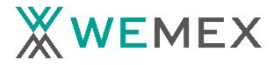

## 9. 申込内容の確認

|            | 的新聞的方法是  | オプション副説 ● 個人領帯入力: ● 古中込内容確認 ● お中込死了. |        |
|------------|----------|--------------------------------------|--------|
|            | 申込内容の確認  |                                      |        |
|            | 個人情報の入力に | 戻る                                   |        |
|            |          | 選択したコースの明朝                           |        |
|            | コース      | 人間ドック                                |        |
|            | オプション    | 20**年0月0日(木)                         |        |
|            | 受診日      |                                      |        |
|            | 受診時刻     | 09860059                             |        |
|            | 予約受付担当者  |                                      |        |
|            | 自己負担金    | 019                                  |        |
|            |          | 酸素的機構同の利用率量                          |        |
|            | 健診機関ID   | 04199                                |        |
|            | 他診機開名称   | 医療法人社団同友会 春日クリニック                    |        |
|            | 他診機関住所   | 東京都文京区小石川1-12-16 TGビル                |        |
|            | 受付窓口     | 03-3816-5840                         |        |
|            | ホームページ   | http://www.kasuga-clinic.com/        |        |
|            |          | あなたの情報                               |        |
|            | 保険証記号    | 04444                                |        |
|            | 保険証券号    | 99990004                             |        |
|            | 氏名       | テスト 00005                            |        |
|            | 氏名(カナ)   | テスト ゼロゼロゼロゴ                          |        |
|            | 性別       | 女性                                   |        |
|            | 生年月日     | 1980年05月06日                          |        |
|            | 健康保険組合名  |                                      |        |
| 正がある場合には戻る | メールアドレス  |                                      |        |
|            |          | 発送先の情報                               |        |
|            | 郵便抽号     | 123 -4567                            |        |
|            | 住所       | 東京都千代田区内神田1−13−4                     |        |
|            | 電話曲号     | 03-1111-1111                         |        |
|            | 日中連絡先    | 03-1111-1111                         |        |
|            | メールアドレス  |                                      | J ULIU |

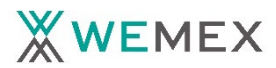

### 10. 申込完了

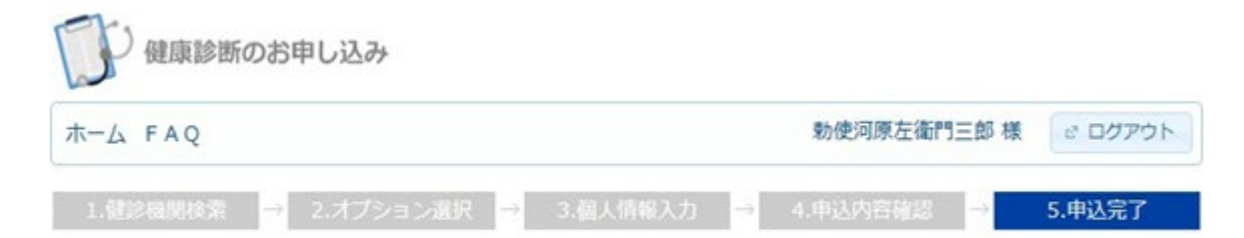

#### 健康診断のお申込を承りました

受診日時が確定(確認)しましたら、ウィーメックス株式会社から「健診予約券」をお送りいたします。(確認した受診日時などが記載されたハガキ)

受診希望に添えない場合などには登録された電話番号に健診機関、またはウィーメックス株式会社から連絡をいたします。 お申込内容の確認は再度ログインしてください。

受診日には「健康保険証」「自己負担金」(有の場合)をご持参ください。

受診窓口で「健康保険証」の提示がない場合、健診費用は全額自己負担になる場合があります。ご注意ください。

お申込ありがとうございました。

お問合先:ウィーメックス株式会社 健康検診部 電話:0120-507-066 (月〜土:9時00分〜17時30分)

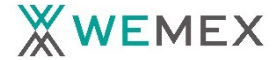